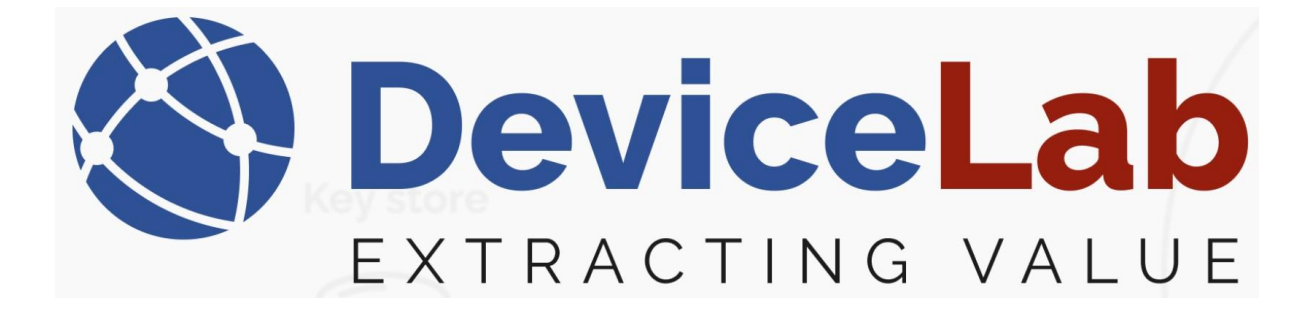

# **DeviceLab Payload Collector, - Export formats!**

The Payload Collector App supports saving collected frames and several exports optimized for different purposes.

## About this Guide!

*This Guide is written and illustrated based on the latest release version of the Payload Collector App available at the time of this Guides release.* 

We are actively updating our Guides, but we reserve the right to deviate as updates to the Payload Collector App with fixes and new features may have been released since this Guide was published.

*Please visit our website: <u>www.devicelab.dk</u> or contact our support: <u>support@devicelab.dk</u> for the latest information.* 

©2025 Devicelab Aps. All rights reserved. You may view, download, or print this Guide from Devicelab Aps. in part or in full. No reproduction in whole or in part is permitted without attribution.

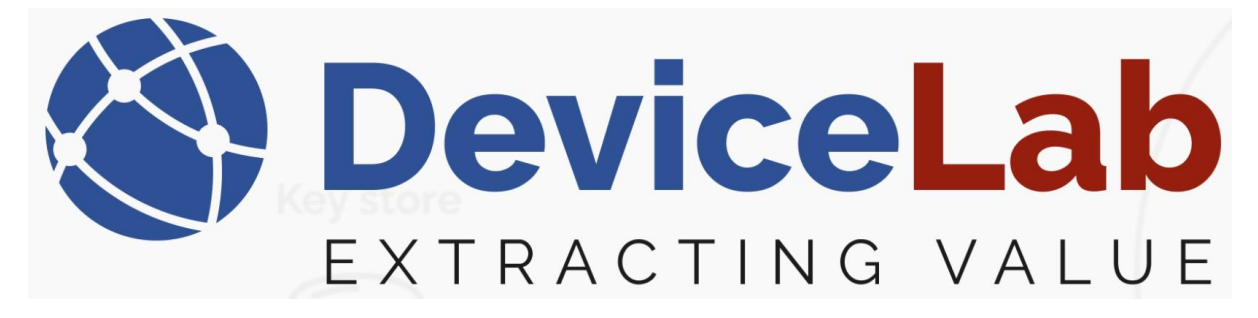

## Saving collected frames:

**Save frames CSV files:** Use "Save Frames CSV files" to continuously save data while you are collecting your data and when you're done and have "Close serial port" to finish your collecting job!

| DeviceLab Collector App v. 0.2.19.66+e711cd954c6492d3a82ffa62e4cb60b799d6839 |                               |        |   |     |         |        |                  |  |  |  |  |  |  |
|------------------------------------------------------------------------------|-------------------------------|--------|---|-----|---------|--------|------------------|--|--|--|--|--|--|
| File                                                                         | e Edit Key management Reports |        |   |     |         |        |                  |  |  |  |  |  |  |
|                                                                              | New session (clear data)      | Ctrl+N |   | rch | /       | -      |                  |  |  |  |  |  |  |
|                                                                              | Load frames from CSV file     | Ctrl+O | - |     |         |        |                  |  |  |  |  |  |  |
|                                                                              | Save frames CSV file 🛛 🔶      | Ctrl+S |   | rer | Version | Device | Description      |  |  |  |  |  |  |
|                                                                              | Save as new frames CSV file   |        |   |     | FE      | 07     | Water meter      |  |  |  |  |  |  |
|                                                                              | Export frames file            |        | ۲ |     | 07      | 04     | ULTRAHEAT T23    |  |  |  |  |  |  |
|                                                                              | Export readings file          |        | ۲ |     | 1B      | 06     | MultiCal 21 - W  |  |  |  |  |  |  |
|                                                                              | Load meterlist                |        |   |     | 1B      | 06     | MultiCal 21 - W  |  |  |  |  |  |  |
|                                                                              | Save meterlist                |        |   |     | 1B      | 06     | MultiCal 21 - W  |  |  |  |  |  |  |
|                                                                              |                               |        |   |     | 1B      | 16     | MultiCal 21 - Co |  |  |  |  |  |  |
|                                                                              | Exit                          |        |   |     | 1B      | 06     | MultiCal 21 - W  |  |  |  |  |  |  |

First time saving you will be asked to give the file name and were to save it. While you're collecting, a status in the lower left corner will show...

Collected data not saved and no filename is given!

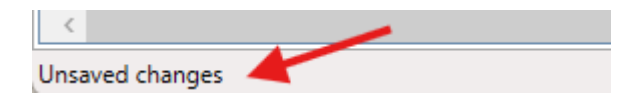

A filename is given, but there are new collected data there is not saved!

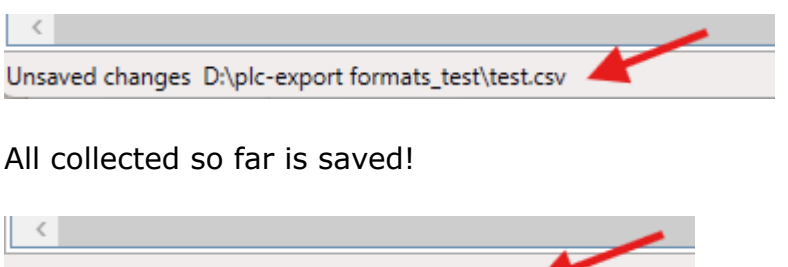

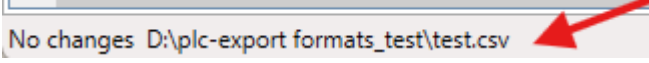

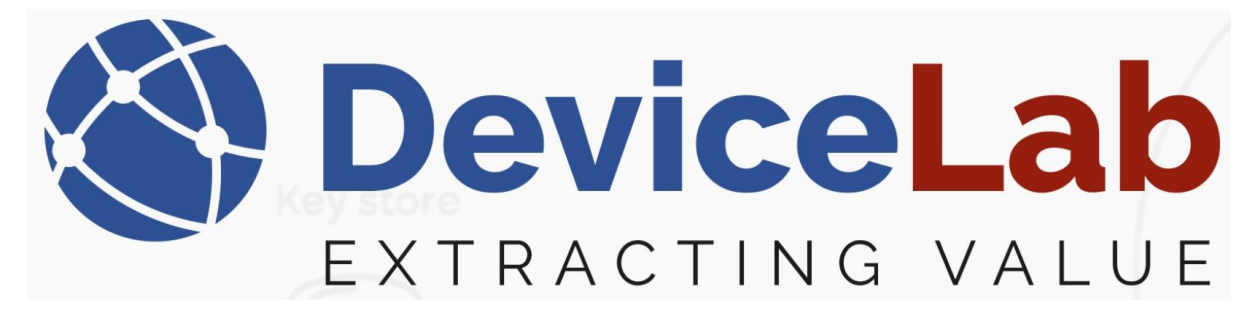

**Save as new frames CVS files:** ""Save as new Frames CSV files" gives you the ability to save collected and new collected data in a new file with a new name.

| S DeviceLab Collector App v. 0.2.19.66+e711cd954c6492d3a82ffa62e4cb60b799d683 |                                 |        |   |     |         |             |                 |  |  |  |  |  |  |
|-------------------------------------------------------------------------------|---------------------------------|--------|---|-----|---------|-------------|-----------------|--|--|--|--|--|--|
| File                                                                          | ile Edit Key management Reports |        |   |     |         |             |                 |  |  |  |  |  |  |
|                                                                               | New session (clear data)        | Ctrl+N |   | rch |         |             |                 |  |  |  |  |  |  |
|                                                                               | Load frames from CSV file       |        | - |     |         |             |                 |  |  |  |  |  |  |
|                                                                               | Save frames CSV file            | Ctrl+S | - | rer | Version | Device      | Description     |  |  |  |  |  |  |
|                                                                               | Save as new frames CSV file     |        |   | FE  | 07      | Water meter |                 |  |  |  |  |  |  |
|                                                                               | Export frames file              |        | ۲ |     | 07      | 04          | ULTRAHEAT T2    |  |  |  |  |  |  |
|                                                                               | Export readings file            |        | ۲ |     | 1B      | 06          | MultiCal 21 - V |  |  |  |  |  |  |
|                                                                               | Load meterlist                  |        |   |     | 1B      | 06          | MultiCal 21 - V |  |  |  |  |  |  |
|                                                                               | Save meterlist                  |        |   |     | 1B      | 06          | MultiCal 21 - V |  |  |  |  |  |  |
|                                                                               |                                 |        |   |     | 1B      | 16          | MultiCal 21 - C |  |  |  |  |  |  |
|                                                                               | Exit                            |        |   |     | 1B      | 06          | MultiCal 21 - V |  |  |  |  |  |  |

**Export frames file:** Use "Export frames file" to export a subset of the collected data options... – there are 3 options!

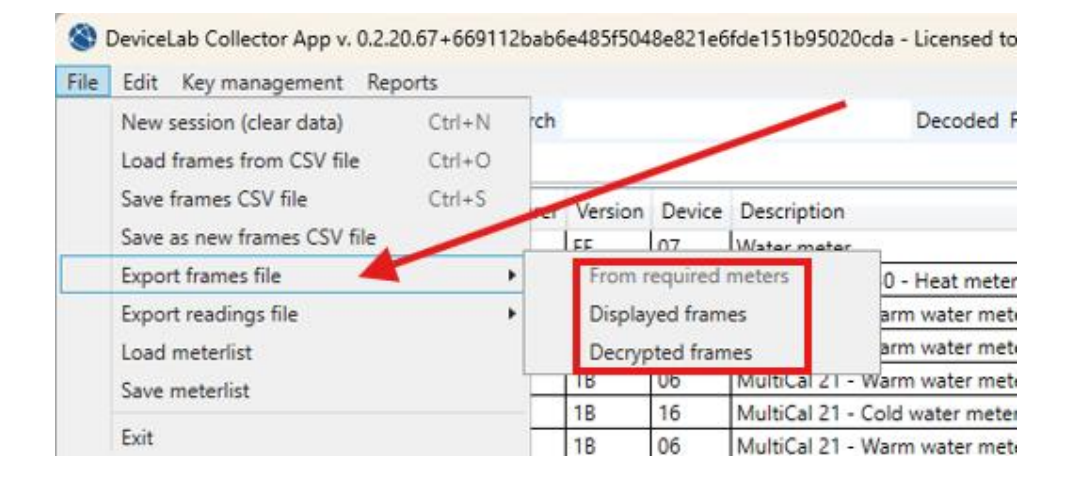

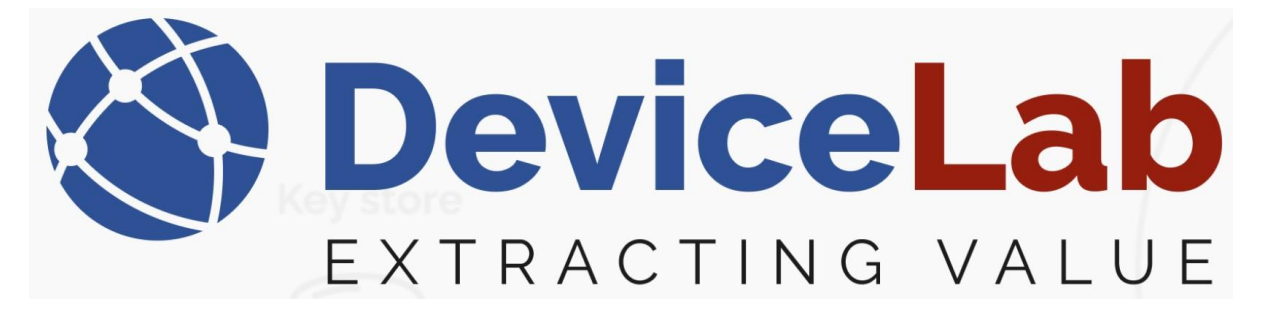

-> From required meters: A meter is marked as "*Required"* if you have loaded a "*meterlist"* or if manually has marked some as "*Required"* on the "Meters" tab.

| DeviceLab Collector App v. 0.2.20.67+669112bab6e485f5048e821e6fde151b95                                                                                                    |                                            |          |        |         |                    |     |  |  |  |  |  |  |
|----------------------------------------------------------------------------------------------------|--------------------------------------------|----------|--------|---------|--------------------|-----|--|--|--|--|--|--|
| File Edit Keymanagement Reports                                                                                                    |                                            |          |        |         |                    |     |  |  |  |  |  |  |
| Opense                                                                                                    | Open serial ort Close serial port 🝦 Search |          |        |         |                    |     |  |  |  |  |  |  |
| Framer                                                                                                    | Frames Meters Setup                        |          |        |         |                    |     |  |  |  |  |  |  |
| Required                                                                                                    | Manufacturer                               | Serial   | Device | Version | Radio Manufacturer | Rad |  |  |  |  |  |  |
| ✓                                                                                                    | ABB                                        | 185818   | 02     | 20      |                    |     |  |  |  |  |  |  |
|                                                                                                    | KAW                                        | 10093964 | 16     | 3A      |                    |     |  |  |  |  |  |  |
|                                                                                                    | KAM                                        | 6839585  | 04     | 1A      |                    |     |  |  |  |  |  |  |
| <                                                                                                    | KAM                                        | 73004797 | 32     | 04      |                    |     |  |  |  |  |  |  |
| <ul> <li>Image: A start of the start of the start of</li></ul> | KAM                                        | 73005061 | 32     | 04      |                    |     |  |  |  |  |  |  |
|                                                                                                    | KAM                                        | 69403147 | 04     | 1C      |                    |     |  |  |  |  |  |  |

-> **Displayed frames:** A meter is marked as "*Displayed"* for example, if it is searched for by Manufacture, Serial, Device, Version...

| S DeviceLab Collector App v. 0.2.20.67+669112bab6e485f5048e821e6fde151b95020cda - L |                     |        |        |         |                    |              |   |  |  |  |
|-------------------------------------------------------------------------------------|---------------------|--------|--------|---------|--------------------|--------------|---|--|--|--|
| File Edit Key management Reports                                                    |                     |        |        |         |                    |              |   |  |  |  |
| Open serial port Close serial port 🛫 Search GAV 🚽                                   |                     |        |        |         |                    |              |   |  |  |  |
| Frames M                                                                            | Frames Meters Setup |        |        |         |                    |              |   |  |  |  |
| Required                                                                            | Manufacturer        | Serial | Device | Version | Radio Manufacturer | Radio Serial | R |  |  |  |
| GAV                                                                                 |                     | 21858  | 02     | 00      |                    |              |   |  |  |  |
|                                                                                     |                     |        |        |         |                    |              |   |  |  |  |

### - or if "Decoded" is selected!

| S DeviceLab Collector App v. 0.2.20.67+669112bab6e485f5048e821e6fde151b95020cda - Licensed to Ka |                                                                     |          |        |         |                   |              |              |  |  |  |  |
|--------------------------------------------------------------------------------------------------|---------------------------------------------------------------------|----------|--------|---------|-------------------|--------------|--------------|--|--|--|--|
| File Edit Key management Reports                                                                 |                                                                     |          |        |         |                   |              |              |  |  |  |  |
| Open se                                                                                          | 🗄 Open serial port 🛛 Close serial port 🝦 🕴 Search 🔸 💦 🚽 Decoded Req |          |        |         |                   |              |              |  |  |  |  |
| Frames N                                                                                         | Frames Meters Setup                                                 |          |        |         |                   |              |              |  |  |  |  |
| Required                                                                                         | Manufacturer                                                        | Serial   | Device | Version | Radio Manufacture | Radio Serial | Radio Device |  |  |  |  |
|                                                                                                  | ABB                                                                 | 185818   | 02     | 20      |                   |              |              |  |  |  |  |
|                                                                                                  | ELV                                                                 | 63000055 | 1B     | 0A      |                   |              |              |  |  |  |  |
|                                                                                                  | GAV                                                                 | 21858    | 02     | 00      |                   |              |              |  |  |  |  |

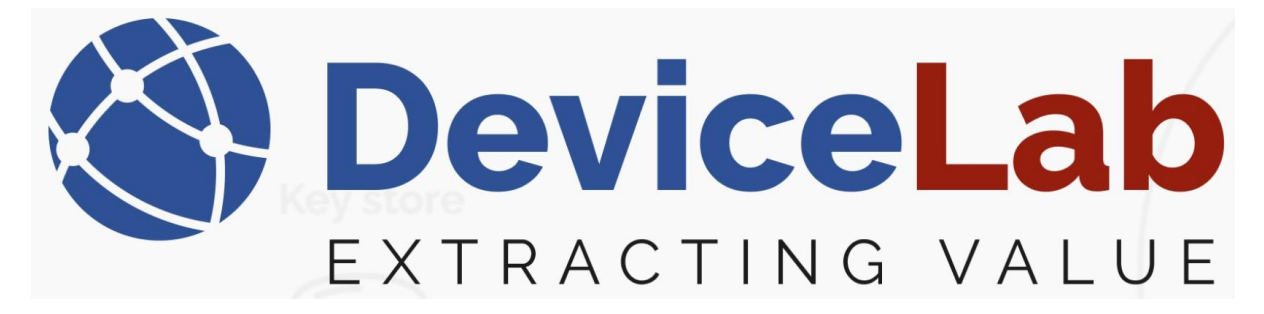

-> **decrypted frames:** Will export frames that are decrypted because a key has been uploaded or if the meter is running unencrypted!

**Export readings file**: Use "Export readings file" to export file with readings... – there are 2 options in this function!

#### Note!

If some meters are marked as "Required" or if you have loaded a "meterlist", - these meters will be exported if they have a "reading value".

If no one is marked, all meters with a "reading value" will be exported!

| ۲    | DeviceLab Collector App v. 0.2.20 | .67+669112 | bab6    | e485f504 | 8e821e6           | ifde1           | 151b95020cda     |
|------|-----------------------------------|------------|---------|----------|-------------------|-----------------|------------------|
| File | Edit Key management Repo          | orts       | _       |          |                   |                 |                  |
|      | New session (clear data)          | Ctrl+N     | rch     | +        |                   |                 |                  |
|      | Load frames from CSV file         |            |         |          |                   |                 |                  |
|      | Save frames CSV file              | irer       | Version | Device   | Description       |                 |                  |
|      | Save as new frames CSV file       |            | 20      | 02       | Electricity meter |                 |                  |
|      | Export frames file                | •          |         | 0A       | 1B                | Room sensor     |                  |
|      | Export readings file 🐣            | •          |         | Basic    |                   |                 | tricity meter    |
|      | Load meterlist                    |            |         | Compl    | ete               |                 | tricity meter    |
|      | Save meterlist                    |            |         | FE       | Ub                | Warm water mete |                  |
|      |                                   |            | 20      | 02       | Ele               | ctricity meter  |                  |
|      | Exit                              |            |         | 04       | 32                | Uni             | idirectional rep |

-> **Basic:** Is the most basic one for human reading.

-> **Complete:** Is optimized for machine reading and almost follows the "Elvaco standard".

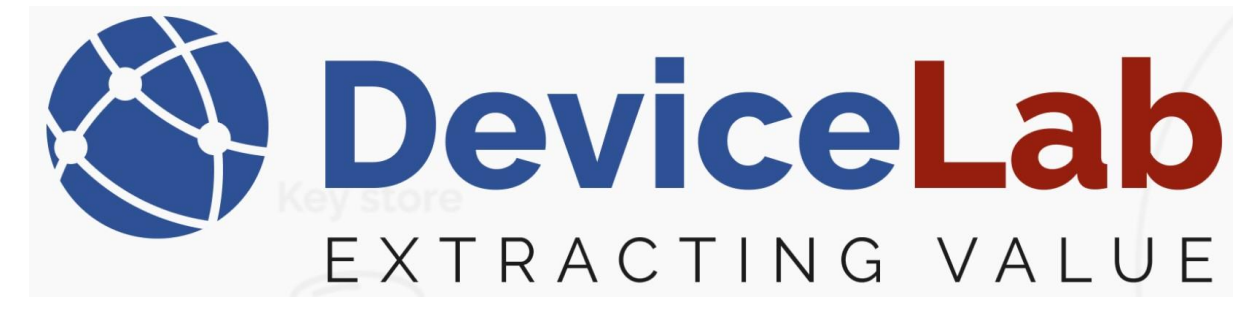

**Save meterlist**: Use this "Save" function to save a list of all or a part of received devices.

#### Note!

*If some meters are marked as "Required" or if you have loaded a "meterlist", - these meters will be "Saved.* 

If no one is marked, all meters will be "Saved".

| DeviceLab Collector App V. U.2.2U.07+009112babbe485t5048e821ebtde151b95020cda |                             |         |     |         |        |                    |  |  |  |  |
|-------------------------------------------------------------------------------|-----------------------------|---------|-----|---------|--------|--------------------|--|--|--|--|
| File                                                                          | Edit Key management         | Reports |     |         |        |                    |  |  |  |  |
|                                                                               | New session (clear data)    | Ctrl+N  | rch |         |        |                    |  |  |  |  |
|                                                                               | Load frames from CSV file   | Ctrl+O  |     | /       |        |                    |  |  |  |  |
|                                                                               | Save frames CSV file        | Ctrl+S  | rer | Version | Device | Description        |  |  |  |  |
|                                                                               | Save as new frames CSV file | e       |     | 1C      | 04     | MultiCal 602 - He  |  |  |  |  |
|                                                                               | Export frames file          | · ·     |     | 04      | 32     | Unidirectional re  |  |  |  |  |
|                                                                               | Export readings file        | · ·     |     | 6A      | 08     | Heat cost allocate |  |  |  |  |
|                                                                               | Load meterlist              |         |     | 3C      | 16     | KWMxxxx series ·   |  |  |  |  |
|                                                                               | Save meterlist              |         |     | 20      | 02     | Electricity meter  |  |  |  |  |
|                                                                               |                             |         |     | 35      | 04     | MultiCal 603 - He  |  |  |  |  |
|                                                                               | Exit                        |         |     | 64      | 80     | Heat cost allocat  |  |  |  |  |

This meterlist is saved as a .csv file and contains relevant device info as Manufacture, Serial, Device, Version etc... – and latest reading values if a key is loaded or it runs unencrypted!

#### Example .csv

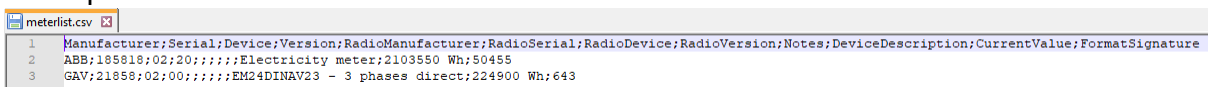

#### Imported to Excel.

|   | А              | В        | С        | D         | E                   | F             | G           | н            | 1       | J                             | K            | L                 |
|---|----------------|----------|----------|-----------|---------------------|---------------|-------------|--------------|---------|-------------------------------|--------------|-------------------|
| 1 | Manufacturer 💌 | Serial 💌 | Device 💌 | Version 💌 | RadioManufacturer 💌 | RadioSerial 💌 | RadioDevice | RadioVersion | Notes * | DeviceDescription             | CurrentValue | FormatSignature 💌 |
| 2 | ABB            | 185818   | 2        | 20        |                     |               |             |              |         | Electricity meter             | 2103550 Wh   | 50455             |
| 3 | GAV            | 21858    | 2        | 0         |                     |               |             |              |         | EM24DINAV23 - 3 phases direct | 224900 Wh    | 643               |